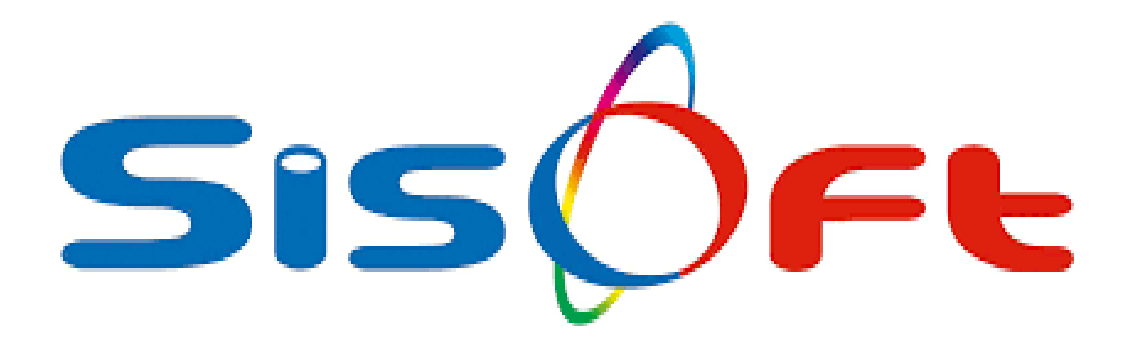

# YENİ GEBELİK

SISOFT SAĞLIK BILGİ SISTEMLERİ 2018 - ANKARA

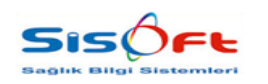

YENİ GEBELİK

Doküman No : Revizyon No : Yürürlük Tarihi :

#### 1. SUNUM

#### 1.1. Genel Hususlar

Yeni Gebelik formu; yeni gebelik durumlarında, verilerin kayıt altına alınması amacıyla tasarlanmıştır. Anne ve babanın kan grubu, geçmiş doğum bilgileri, geçmiş düşük bilgileri bu form aracılığıyla kayıt altına alınır.

#### 1.2. Form Sorumluları

Gebelik Sonlandırma formu üzerindeki yetki ve sorumluluklar hastane yönetimi tarafından belirlenmektedir. Ancak genel olarak form üzerinde doktorlar ve kadın doğum servislerinde görevli diğer sağlık personelleri çalışmaktadır.

#### 1.3. Destek

Formla ilgili sorun, öneri ve istekleriniz için Sisoft Eğitim - Destek birimiyle temasa geçiniz.

#### 1.4 Referanslar

| Doküman                             | Bağlı Olduğu Modül |
|-------------------------------------|--------------------|
| (1.313.5.5.224) - Gebelik İzlem     | Ayaktan Hasta      |
| (1.313.5.5.5448) – Hasta Sevk Formu | Ayaktan Hasta      |

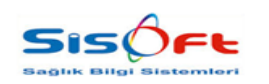

YENİ GEBELİK

Doküman No : Revizyon No : Yürürlük Tarihi :

#### 2. Erişim

Yeni Gebelik formuna erişmek için öncelikle **Doktor Poliklinik İşlemleri** formuna ulaşmak gerekmektedir. Doktor Poliklinik İşlemleri formu **Ayaktan Hasta** modülü altında bulunmaktadır. **"Menü > Ayaktan Hasta > Doktor Poliklinik İşlemleri"** yolu izlenerek forma erişim sağlanır.

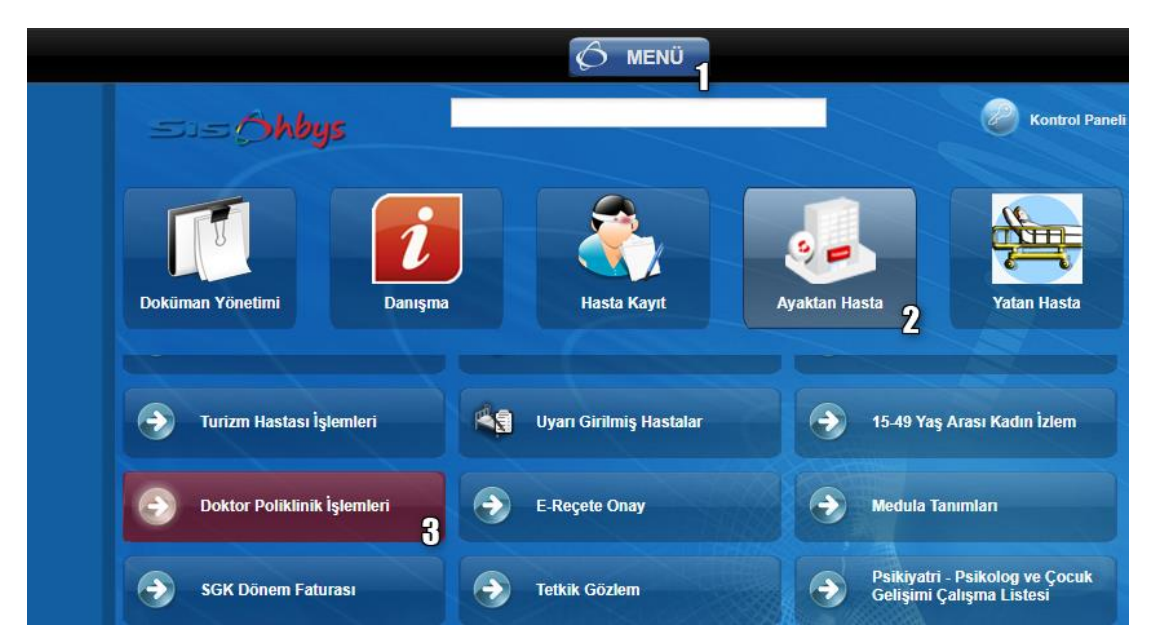

Görsel 1 – Yeni Gebelik – Erişim I

Anne adayı, hasta listesinden seçilir ve Anamnez Muayene ekranına geçiş sağlanır.

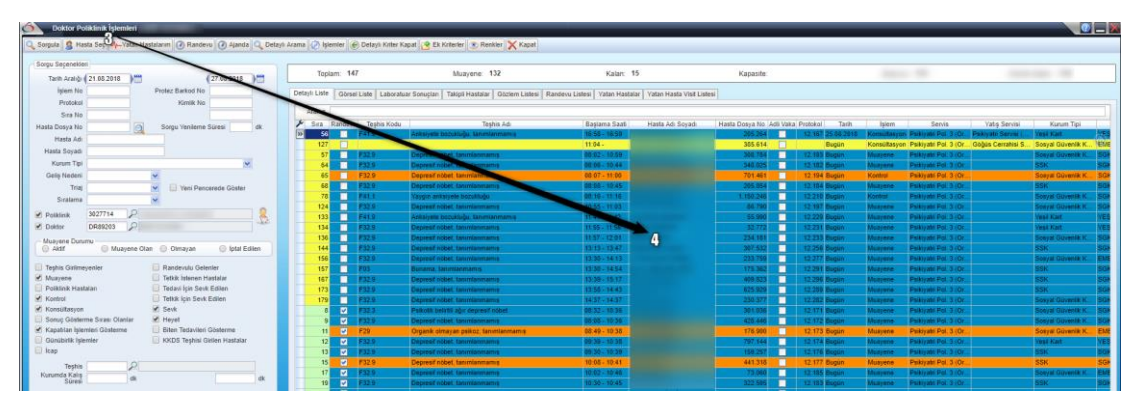

Görsel 2 – Yeni Gebelik – Erişim II

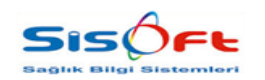

YENİ GEBELİK

Doküman No : Revizyon No : Yürürlük Tarihi :

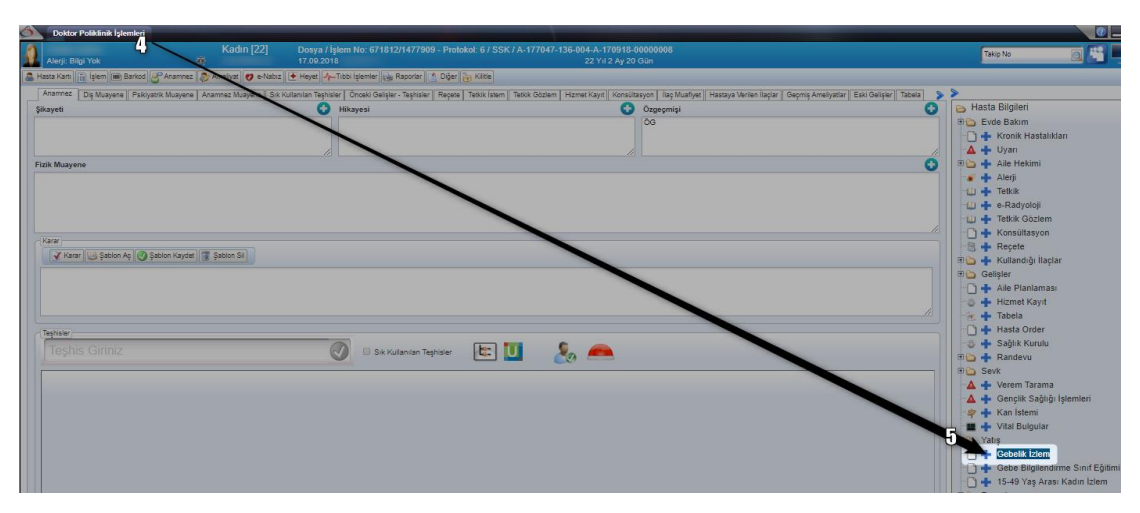

Görsel 3 - Yeni Gebelik - Erişim III

Hasta seçimi tamamlandıktan sonra formun hasta muayene ekranına geçiş yapılır. Hasta muayene ekranında, formun sağ tarafında bulunan Hasta Bilgileri Paneli üzerinden **Gebelik İzlem** butonuna tıklanır. Anne adayının gebelik durumu geçmişte kayıt altına alınmadıysa, **Yeni Gebelik** formu izlem öncesinde otomatik olarak açılmaktadır.

| M-Yeni Gebelik KTA T                                               | BTA * mmHg                                           | Sonuș 🗗 🛛 🖉 🗖 🗙                                                      |
|--------------------------------------------------------------------|------------------------------------------------------|----------------------------------------------------------------------|
| 🐼 Kaydet 🦙 Kan Grubu İstemi Yap 📝 Gebelik Bildirim                 | 💔 e-Nabız 🖾 SYS Gönder                               | Vazgeç                                                               |
| Son Adet Tarihi *                                                  | Hesaplama<br>Aby Hesapla<br>Hafta<br>Gün<br>Açıklama | Riskii Gebelik<br>Açık Gebelik<br>Durumu<br>Riskli Gebelik<br>Durumu |
| Önceden Doğum Yapmış<br>Riskli Gebelik<br>Evet Hayır<br>Düşük Türü | 2                                                    |                                                                      |
| İsteyerek Düşük Sayısı Kendili                                     | jinden Düşük Sayısı                                  | Teropatik Düşük Sayısı                                               |

Görsel 4 – Yeni Gebelik – Erişim IV

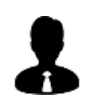

Hastanın muayenesi sonrasında ya da tetkikler sonucunda gebelik teşhisi konulduğunda, geçmişte gebeliğe dair bir kayıt bulunmuyorsa Yeni Gebelik formu açılır. Yeni gebelik kaydı yapılmışsa Gebelik İzlem formu açılır. **Gebelik İzlem** formu hakkında detaylı bilgi için; **1.313.5.5.224** numaralı **(1.313.5.5.224) - Gebelik İzlem** formu dokümanını inceleyebilirsiniz. Örnek: **Z33 - Gebelik durumu** 

Menü > Ayaktan Hasta > Doktor Poliklinik İşlemleri > "Hasta Seç" > Gebelik İzlem > Yeni Gebelik

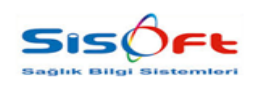

YENİ GEBELİK

#### **3. Yeni Gebelik**

Yeni Gebelik formu; yeni gebelik durumlarında, verilerin kayıt altına alınması amacıyla tasarlanmıştır.

| 🔗 🛛 Yeni Gebelik 👘 KTA 🐂 👘                                    | BTA * mmHg             | Sonuç                                                                |
|---------------------------------------------------------------|------------------------|----------------------------------------------------------------------|
| 🕜 Kaydet 🔚 🐄 Kan Grubu İstemi Yap 📝 Gebelik Bildirim          | 💙 e-Nabız 賞 SYS Gönder | X Vazgeç                                                             |
| Son Adet Tarihi *                                             | Hesaplama<br>Agiklama  | Riskli Gebelik<br>Açık Gebelik<br>Durumu<br>Riskli Gebelik<br>Durumu |
| Önceden Doğum Yapmış   Riskli Gebelik   Evet   Hayır   Teşhis | P                      |                                                                      |
| Düşük Türü<br>İsteyerek Düşük Sayısı Kendiliğ                 | ģinden Düşük Sayısı    | Teropatik Düşük Sayısı                                               |

Görsel 5 – Yeni Gebelik Formu

Form; Son Adet Tarihi, Gebelik Sayısı, Babanın Kan Grubu, Gebenin Kan Grubu, Canlı Doğan Bebek Sayısı, Ölü Doğan Bebek Sayısı, Kaçıncı Gebelik, İsteyerek Düşük Sayısı, Kendiliğinden Düşük Sayısı ve Teropatik Düşük Sayısı alanlarından oluşmaktadır. Anne adayı geçmişte doğum yapmışsa, bu durum ilgili alan işaretlenerek kayıt altına alınmaktadır. Son Adet Tarihi, Kaçıncı Gebelik, Gebelik Sayısı, Babanın Kan Grubu ve Gebenin Kan Grubu alanları form üzerindeki zorunlu alanlardır. Zorunlu alanlar doldurulmadan, kaydın tamamlanması sistem tarafından engellenmektedir.

| Son Adet Tarihi          | 10.06.2018 🖱 🔍 Bul  |
|--------------------------|---------------------|
| Gebelik Sayısı           |                     |
| Babanın Kan Grubu        | Hafta 14 Gün 1      |
| Gebenin Kan Grubu        | ABY Hesapla 🗙 Kapat |
| Canlı Doğan Bebek Savısı |                     |

Görsel 6 – Bul

**Bul** butonu ile açılan pencerede bebeğin hafta ve gün bilgisi girilerek son adet tarihi hesaplanabilmektedir.

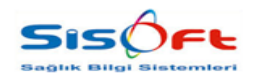

YENİ GEBELİK

Doküman No : Revizyon No : Yürürlük Tarihi :

Kan Grubu tetkikleri için **Kan Grubu İstemi Yap** butonu kullanılmaktadır. Butonun çalışabilmesi için program parametrelerinde Otomatik Kayıt Edilecek Kan Grubu Hizmeti seçilmelidir. **Kaydet** butonuyla yapılan veri girişi kayıt altına alınmaktadır.

Hastanın daha önce gebelik kaydının yapılıp yapılmadığının doğrulanması için, form açıldığında sistem tarafından Sağlık Bakanlığı'ndan otomatik veri çekilmektedir. Gebelik kaydı daha önce bakanlığa bildirildiyse, Riskli Gebelik bölümünün **Açık Gebelik Durumu** alanında **Var** yazısı görülür. Ayrıca daha önce kaydı yapan hekim, gebelik bildirimi yaparken; riskli gebelik olduğunu düşünüp, bakanlığa bu şekilde bildirim yaptıysa **Riskli Gebelik Durumu** alanında da **Var** yazısı görülür.

| Riskli Gebelik           |  |
|--------------------------|--|
| Açık Gebelik<br>Durumu   |  |
| Riskli Gebelik<br>Durumu |  |
|                          |  |

Görsel 7 – Açık Gebelik Durumu

Gebelik kaydı bakanlığa bildirilmediyse; form üzerindeki alanlar doldurulup, **Kaydet** butonuna tıklandıktan sonra araç çubuğunda yer alan **SYS Gönder** butonuna tıklanarak gebelik bildirimini bakanlığa göndermek mümkündür.

| 🕜 Kaydet 🦙 Kan Grubu İstemi Yap | 🧭 Gebelik Bildirim | 💙 e-Nabiz | SYS Gönder | 🗙 Vazgeç |  |
|---------------------------------|--------------------|-----------|------------|----------|--|
|                                 |                    |           |            |          |  |

Görsel 8 – SYS Gönder

Gebelik bildirimi daha önce yapıldıysa ve Riskli Gebelik Durumu alanı boşsa ancak hekim gebeliğin riskli gebelik olduğunu düşünüyorsa, Riskli Gebelik bölümünden **Evet** seçeneğini seçip kaydedebilir.

| Riskli Gebelik - | 🔘 Hayır        |
|------------------|----------------|
| Görsel 9 –       | Riskli Gebelik |

Riskli Gebelik, **Evet** olarak seçildiğinde ekrana "Yüksek Riskli Gebeliklerde Hasta Perinatolağa Yönlendirilmelidir" uyarısı gelir.

Yüksek Riskli Gebeliklerde Hasta Perinatolağa Yönlendirilmelidir.

Görsel 10 – Uyarı

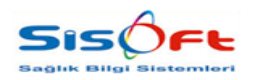

Doküman No : Revizyon No : Yürürlük Tarihi :

YENİ GEBELİK

Ayrıca, riskli gebelik durumunda gebenin sağlık bilgilerini kontrol edilmesi için; hekim E-Nabız'a yönlendirilir ve 16734 numaralı uyarı mesajı ekrana yansır. Hekim **Evet** butonuna tıkladığında E-Nabız'a otomatik yönlendirilir.

| Kan Grubu Ister                                                                                   | mi Yap | Gebelik Bildirim | 💔 e-Nabiz           | SVS Gönder       | 🗙 Kapat     |       |         |
|---------------------------------------------------------------------------------------------------|--------|------------------|---------------------|------------------|-------------|-------|---------|
| -                                                                                                 |        |                  | Hesanlam            | į                | - Riskli Ge | helik | •       |
| Son Adet Tarihi<br>Babanın Kan Grubu                                                              | 🕗 ક    | Soru             |                     |                  |             | 16734 | ]       |
| Gebenin Kan Grubu                                                                                 | Hasta  | anın Sağlık      | Veriler             | ine Erişme       | ek İstiyor  |       | 1       |
| nit Doğan Bebek Sayısı<br>Ilü Doğan Bebek Sayısı<br>Kacıncı Gehelik                               | musu   | inuz?            | n nganan<br>Taganan |                  | e-Filidaei  |       |         |
| nlı Doğan Bebek Sayısı<br>Nü Doğan Bebek Sayısı<br>Kaçıncı Gebelik<br>skli Gebelik                | musu   | inuz?            |                     | Ev               | et          | Hayır | atolağa |
| nlı Doğan Bebek Sayısı<br>lü Doğan Bebek Sayısı<br>Kaçıncı Gebelik<br>skli Gebelik<br>Evet O Hayı | musu   | inuz?<br>Teşhis  | A95                 | Evi<br>San humma | et          | Науіг | atolaĝa |

Görsel 11 – Uyarı Mesajı

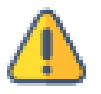

Riskli gebelik durumu bakanlıktan Var olarak geliyorsa, hekim yine E-Nabıza yönlendirilir.

Ayrıca araç çubuğunda yer alan E-Nabız butonuna tıklanarak da E-Nabıza erişmek mümkündür.

| 🕜 Kaydet 🖙 Kan Grubu İstemi Yap   Gebelik Bildirim | 💙 e-Nabız | 😂 SYS Gönder | 🗙 Vazgeç |
|----------------------------------------------------|-----------|--------------|----------|
| Görsel 12 – E-                                     | Nabız     |              |          |

Riskli Gebelik, Evet olarak seçildiğinde Teşhis alanından teşhis seçilmesi zorunludur.

| Teşhis * |  |
|----------|--|
|----------|--|

Görsel 13 – Teşhis

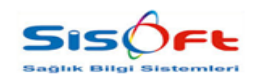

YENİ GEBELİK

Doküman No : Revizyon No : Yürürlük Tarihi :

⚠

18 yaş altındaki gebelerin Sosyal Hizmet Sevki yapılmalıdır. Bu yüzden 18 yaş altı gebelik kaydı yapılmak istendiğinde 16732 numaralı uyarı mesaja ekrana yansır. Hekim, Evet butonuna tıkladığında Sosyal Hizmet Sevk formu otomatik olarak açılır.

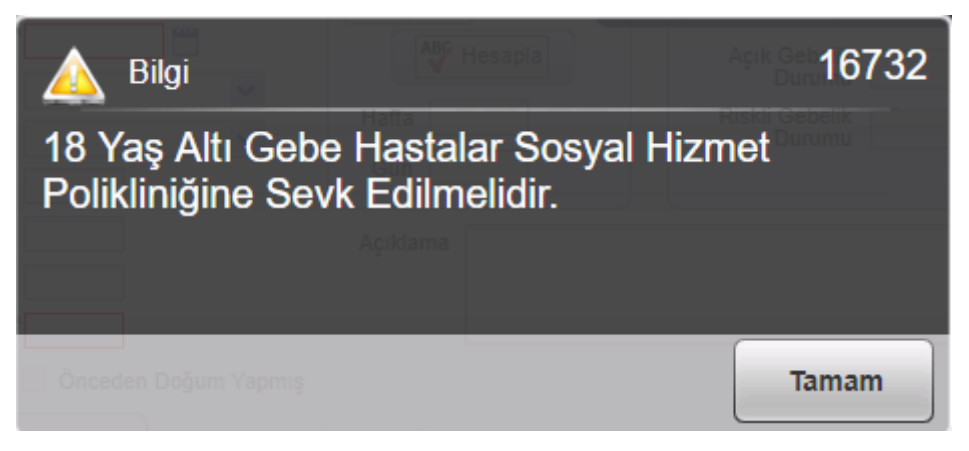

Görsel 14 – Uyarı Mesajı

| 6           | Sosyal Hizmet Sevk                   | Dosya / işiem N<br>14.01.2019 ACİL                | 0. 482/14/963/<br>SERVIS 1 | - Protokol.         | 137 UGRETLI BANKA ÇAL                        | IŞANLARI<br>17 Yıl 14 | Gün    |  |
|-------------|--------------------------------------|---------------------------------------------------|----------------------------|---------------------|----------------------------------------------|-----------------------|--------|--|
| Q           | Alerji: Bilgi Yok                    | <u>〕</u><br>○ ○ ○ ○ ○ ○ ○ ○ ○ ○ ○ ○ ○ ○ ○ ○ ○ ○ ○ | Kadın                      | Dosya /<br>07.01.20 | ′ İşlem No: 482/1479530 - F<br>)19 Cildiye 3 | Protokol: 4 / Ú       |        |  |
| Ye          | ni 🕢 Kaydet 🗟 Sil 🔊 Kontrol          | Barkodu 🕞 Yazdır                                  | Ozel Randevu               | 🗙 Vazgeç            |                                              |                       |        |  |
|             | Protokol                             | Servis Sıra                                       | a No                       |                     | Doktor Sıra No                               | Kulla                 | INICI  |  |
|             | İsteyen Doktor                       | l                                                 |                            |                     | İsteyen Servis                               | 000803                | 2      |  |
|             | Servis *                             | 2                                                 |                            |                     | Tarih                                        | 23.01.2019 14         | :32:05 |  |
| Se          | vk Nedeni                            |                                                   |                            |                     |                                              |                       |        |  |
| ↓<br>↓<br>≫ | Seç Tarih<br>Seç 07.01.2019 13:42:43 | Servis I                                          | No D                       | oktor No            | Servis<br>Sosyal Hizmetler                   |                       | Doktor |  |
|             |                                      |                                                   |                            |                     | 1                                            |                       |        |  |

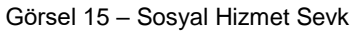

0

Hasta Sevk Formu hakkında detaylı bilgi için; 1.313.5.5.5448 numaralı (1.313.5.5.5448) – Hasta Sevk Formu dokümanını inceleyebilirsiniz.

8

**Gebelik İzlem** formu menüsünde bulunan **Gebelik Kayıt** butonuyla, kayıttan sonra forma ulaşılabilmektedir. Kaydedilmiş veriler ihtiyaca bağlı olarak bu yolla güncellenebilmektedir.

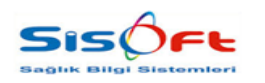

YENİ GEBELİK

## 4. Uyari Mesajlari

| Mesaj kodu: | 10265                                                                                              |
|-------------|----------------------------------------------------------------------------------------------------|
| Mesaj       | Ayni gebelik numarası sistemde kayıtlı.                                                            |
| Açıklama    | Yeni gebelik formunda girilen gebelik sayısının sistemde kayıtlı olması durumunda verilen hatadır. |
| Çözüm       | Gebelik sayısı uygun bir değerde girilir.                                                          |
| Mesaj kodu: | 10266                                                                                              |
| Mesaj       | Gebelik sayısı 1'den daha az olmamalı.                                                             |
| Açıklama    | Gebelik sayısı 1'den daha az olamaz.                                                               |
| Çözüm       | Gebelik sayısı 1'den büyük olmalı.                                                                 |
| Mesaj kodu: | 10267                                                                                              |
| Mesaj       | Gebelik sayısı 30'dan fazla olmamalı.                                                              |
| Açıklama    | Gebelik sayısı 30'dan fazla olmaz.                                                                 |
| Çözüm       | Gebelik sayısı en fazla 30 girilmeli.                                                              |
| Mesaj kodu: | 10285                                                                                              |
| Mesaj       | Son adet tarihi bir önceki gebelik son adet tarihinden küçük olamaz.                               |
| Açıklama    | Son adet tarihi bir önceki gebelik son adet tarihinden küçük.                                      |
| Çözüm       | Lütfen son adet tarihi alanını kontrol ediniz.                                                     |
| Mesaj kodu: | 10286                                                                                              |
| Mesaj       | Son adet tarihi bir sonraki gebelik son adet tarihinden büyük olamaz.                              |
| Açıklama    | Son adet tarihi bir sonraki gebelik son adet tarihinden büyük olamaz.                              |
| Çözüm       | Lütfen son adet tarihi alanını kontrol ediniz.                                                     |

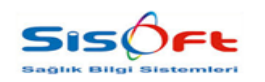

YENİ GEBELİK

| Mesaj kodu: | 10287                                                                                                 |
|-------------|----------------------------------------------------------------------------------------------------|
| Mesaj       | Son adet tarihi ileri bir tarih olamaz.                                                               |
| Açıklama    | Son adet tarihi ileri bir tarih olarak girilmiş.                                                      |
| Çözüm       | Lütfen son adet tarihi alanını kontrol ediniz.                                                        |
| Mesaj kodu: | 11548                                                                                                 |
| Mesaj       | alanı doldurulmalıdır.                                                                                |
| Açıklama    | İlgili alan boş geçilemez.                                                                            |
| Çözüm       | Ekrandaki ilgili alanı doldurunuz.                                                                    |
| Mesaj kodu: | 13559                                                                                                 |
| Mesaj       | Hasta doğum yapmış ise canlı veya ölü doğan bebek sayılarından en az biri doldurulmalıdır.            |
| Açıklama    | Doğum gerçekleştiğinde, bebek sayısı form üzerinde kayıt altına alınmalıdır.                          |
| Çözüm       | Lütfen bebek sayısını giriniz.                                                                        |
| Mesaj kodu: | 14102                                                                                                 |
| Mesaj       | Program parametrelerinde Otomatik Kayıt Edilecek Kan Grubu Hizmeti seçilmelidir.                      |
| Açıklama    | Kan grubu isteminden önce program parametrelerinden hizmet seçilmelidir.                              |
| Çözüm       | Lütfen konu ile ilgili olarak bilgi işlem birimine başvurunuz.                                        |
| Mesaj kodu: | 16732                                                                                                 |
| Mesaj       | 18 yaş altı gebe hastalar sosyal hizmet polikliniğine sevk edilmelidir.                               |
| Açıklama    | 18 yaş altı gebelik kaydı yapılmak isteniyorsa, gebe sosyal hizmet polikliniğine sevk<br>edilmelidir. |
| Çözüm       | Tamam butonuna tıklayınız.                                                                            |

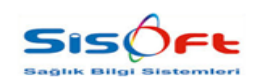

YENİ GEBELİK

| Mesaj kodu: | 16734                                                                                           |
|-------------|-------------------------------------------------------------------------------------------------|
| Mesaj       | Hastanın sağlık verilerine erişmek istiyor musunuz?                                             |
| Açıklama    | Riskli gebelik durumu varsa, hekime sağlık verilerine erişmek isteyip istemediği sorulmaktadır. |
| Çözüm       | Evet veya Hayır butonuna tıklayınız.                                                            |